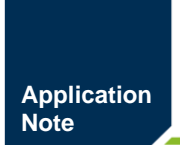

Modbus RTU 与 Modbus TCP 协议转换器 AN01010101 1.2 Date:2024/7/24

| 类别  | 内容                         |
|-----|----------------------------|
| 关键词 | Modbus RTU、Modbus TCP、协议转换 |
| 摘要  | PXB-6030、PXB-6030D产品快速入门指南 |

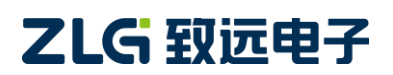

Modbus RTU 与 Modbus TCP 协议转换器

#### 修订历史

| 版本    | 日期         | 原因   |
|-------|------------|------|
| V1.00 | 2024/07/24 | 创建文档 |

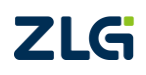

 $\textcircled{\sc constraint} 02024$  Guangzhou ZHIYUAN Electronics Co., Ltd.

Modbus RTU 与 Modbus TCP 协议转换器

# 目 录

| 1. 适用劾           | も围                        | 1  |
|------------------|---------------------------|----|
| 2. 准备]           | 匚作                        | 2  |
| <b>3</b> . PXB-6 | 030/6030D 配置              | 3  |
| 3.1              | 基本设置                      | 3  |
| 3.2              | RS485 参数                  | 3  |
| 3.3              | TCP 从站信息                  | 4  |
| 4. Modbu         | us TCP 主站配置               | 5  |
| 5. Modbu         | is RTU 从站配置               | 8  |
| 6. 效果测           | 寅示                        | 11 |
| 6.1              | Modbus TCP 转换为 Modbus RTU | 11 |
| 6.2              | Modbus RTU 转换为 Modbus TCP | 12 |
| 7. 参考资           | 5料                        | 13 |
| 8. 免责声           | 5明                        | 14 |

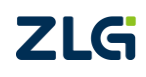

 $\textcircled{\sc c}2024$  Guangzhou ZHIYUAN Electronics Co., Ltd.

#### 1. 适用范围

本文档只适用于购买 PXB-6030、PXB-6030D 协议转换器的用户,以最简单、最快捷的步骤,让用户快速上手使用该产品。

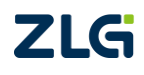

#### 2. 准备工作

本文档简单介绍 PXB-6030/6030D 配置使用流程,主要以 PXB-6030/6030D 协议转换器 运行 TCP 主站转 Modbus RTU 从站模式为例进行演示说明,演示效果见第 6 小节。

为方便文档说明,使用 PC 电脑模拟 Modbus TCP 主站和 Modbus RTU 从站设备,所使用到的工具如下:

【硬件工具】:

1、PXB-6030/6030D协议转换器及出厂附赠的通信端子。

2、USB 转 RS485 转换器, PC 电脑。

3、24V开关电源、以太网线、通信线缆若干。

#### 【软件工具】:

1、AWPX Tools 软件(简称 AWPX),用于配置 PXB-6030/6030D 协议转换器,可从我 司官网下载。

2、Modbus Poll 软件,可运行于 PC 电脑上模拟 Modbus RTU 主站设备或 Modbus TCP 主站设备,可在该软件官网进行下载并安装。

3、Modbus Slave 软件,可运行于 PC 电脑上模拟 Modbus RTU 从站设备或 Modbus TCP 从站设备,可在该软件官网进行下载并安装。

以上软件安装完毕、硬件准备好之后,接下来进行硬件的接线。

【硬件连接】:

1、将 PXB-6030/6030D 协议转换器的 RS485\_A 和 RS485\_B 分别连接到 USB 转 RS485 转换器的 RS485\_A 和 RS485\_B。

2、用以太网线连接 PC 电脑和 PXB-6030/6030D, USB 转 RS485 转换器连接 PC 电脑。

3、使用 24V 开关电源给 PXB-6030/6030D 协议转换器供电。

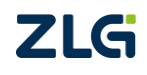

### 3. PXB-6030/6030D 配置

#### 3.1 基本设置

将 PXB-6030/6030D 的工作模式配置为 TCP 主站转 Modbus RTU 从站,如图 3.1 所示。

| 😥 AWPX Tools                      |   |      |                                |         |         |               |  |
|-----------------------------------|---|------|--------------------------------|---------|---------|---------------|--|
| ☰ 💮 扫描设备 🗔 保存配置                   | ₽ | 获取配置 | → 导入配置                         | €] 导出配置 | _✿ 系统设置 | <b>-</b>      |  |
| 目标板                               |   |      |                                |         |         |               |  |
| [00:14:97:0f:00:f6]-192.168.1.136 | • |      | <sup>工作模式</sup><br>TCP主站转Modbu | s RTU从站 |         | •             |  |
| 协议转换类型                            |   |      |                                |         |         |               |  |
| PXB-6030                          | • |      | 转换超时时间(ms)<br>500              |         |         |               |  |
| 设备配置                              |   |      |                                |         |         |               |  |
| 基本设置                              |   |      | TOP                            |         |         | RTU Slave 1   |  |
| RS485参数                           |   |      | Master                         |         |         |               |  |
| TCP从站信息                           |   |      |                                |         |         | RTU Slave 255 |  |
|                                   |   |      |                                |         |         |               |  |
|                                   |   |      |                                |         |         |               |  |
|                                   |   |      |                                |         |         |               |  |
|                                   |   |      |                                |         |         |               |  |
|                                   |   |      |                                |         |         |               |  |

#### 图 3.1 基本设置

#### 3.2 RS485 参数

配置 RS485 通信参数如所示,对应 Modbus RTU 主站的 RS485 参数需要于此处配置的 参数一致,如图 3.2 所示。

😵 AWPX Tools

| 😑 😡 扫描设备 🛛 🖬 保存配置 📑                 | 🖥 获取配置 于 导入配置 🛨 导出配置 📪 系统设置 🔻 |
|-------------------------------------|-------------------------------|
| 目标板                                 |                               |
| [00:14:97:0f:00:f6]-192.168.1.136 • | 波特率<br>115200                 |
| 协议转换类型                              |                               |
| PXB-6030 -                          | 数据位<br>8                      |
| 设备配置                                | 停止位                           |
| 基本设置                                | 1                             |
| RS485参数                             | 校验位<br>Noog                   |
| TCP从站信息                             | NOILE                         |
|                                     |                               |
|                                     |                               |
|                                     |                               |
|                                     |                               |

图 3.2 RS485 参数配置

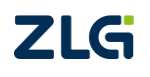

Modbus RTU 与 Modbus TCP 协议转换器

#### 3.3 TCP 从站信息

配置 TCP 从站信息如图 3.3 所示。

😢 AWPX Tools

| 😑 😡 扫描设备 🛛 🐺 保存配置 🛛 😭                      | 获取配置 🚽 🚽 导入i                  | 配置 🗧 导出配置 |  |
|--------------------------------------------|-------------------------------|-----------|--|
| 目标板<br>[00:14:97:0f:00:f6]-192.168.1.136 - | 端口号                           |           |  |
| 协议转换类型<br>PXB-6030 ▼                       | 502<br>————<br>TCP连接保活时<br>10 | 吋间(s)     |  |
| 设备配置                                       | 固定从站ID                        |           |  |
| 基本设置                                       | 0                             |           |  |
| RS485参数                                    |                               |           |  |
| TCP从站信息                                    |                               |           |  |
|                                            |                               |           |  |
|                                            |                               |           |  |

图 3.3 TCP 从站信息配置

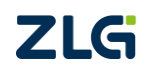

### 4. Modbus TCP 主站配置

打开 Modbus Poll 软件,用电脑模拟一个 Modbus TCP 主站设备,界面如图 4.1 所示。

| skil      | Madhua Dall II   | Al              |            |          |       |     |       |       | ~  |
|-----------|------------------|-----------------|------------|----------|-------|-----|-------|-------|----|
| ue<br>Dec | woabus Poll - [l |                 |            |          |       |     | . –   |       | ^  |
| D2        | File Edit Con    | nection Setup   | Functions  | Display  | View  | Win | dow H | elp _ | 8, |
| Ľ         | 🖻 🖬 🎒 🗙          | 1 🗖   🗒 👜   .   | ∏   05 06  | 15 16    | 17 22 | 23  | TC 🗵  | ? №?  |    |
| Тх        | = 0: Err = 0: ID | = 1: F = 05: SR | = 1000m    | s        |       |     |       |       |    |
| 110       | connection       |                 |            |          |       |     |       |       |    |
| μ         | Alias            | 0000            | 0          |          |       |     |       |       |    |
| 0         |                  |                 | 0          |          |       |     |       |       |    |
| 1         |                  |                 | _          |          |       |     |       |       |    |
| 2         |                  |                 | _          |          |       |     |       |       |    |
| 3         |                  |                 |            |          |       |     |       |       |    |
| 4         |                  |                 |            |          |       |     |       |       |    |
| 5         |                  |                 |            |          |       |     |       |       |    |
| 6         |                  |                 |            |          |       |     |       |       |    |
| 7         |                  |                 |            |          |       |     |       |       |    |
| 8         |                  |                 |            |          |       |     |       |       |    |
| 9         |                  |                 |            |          |       |     |       |       |    |
| Г         |                  |                 |            |          |       |     |       |       |    |
|           |                  |                 |            |          |       |     |       |       |    |
|           |                  |                 |            |          |       |     |       |       |    |
|           |                  |                 |            |          |       |     |       |       |    |
|           |                  |                 |            |          |       |     |       |       |    |
|           |                  |                 |            |          |       |     |       |       |    |
|           |                  |                 |            |          |       |     |       |       |    |
| ,<br>For  | Help, press F1.  |                 | Port 5: 11 | 5200-8-1 | N-1   |     |       |       |    |

图 4.1 软件界面

点击菜单栏的【Setup】->【Read/Write Definition...】,如图 4.2 所示。

| ឃឹ Modbus Poll - [Mbpoll1]   |                         | -             |              |
|------------------------------|-------------------------|---------------|--------------|
| 👺 File Edit Connection       | Setup Functions Display | View Window H | Help _ ₽ ×   |
| 🗅 🚅 🖶 🎒 🗙 🗂 🚦                | Read/Write Definition   | F8            | 🤋 <b>№</b> ? |
| Tx = 0: Err = 0: ID = 1: F = | Read/Write Once         | F6            |              |
| No connection                | Read/Write Disabled     | Shift+F6      |              |
| Alias                        | Excel Log               | Alt+X         |              |
| 0                            | Excel Logging Off       | Alt+Q         |              |
| 1                            | Log                     | Alt+L         |              |
| 2                            | Logging Off             | Alt+O         |              |
| 3                            | Reset Counters          | F12           |              |
| 5                            | Reset All Counters      | Shift+F12     |              |
| 6                            | Use as Default          |               |              |
| 7                            |                         |               |              |
| 8                            |                         |               |              |
| 9                            |                         |               |              |
|                              |                         |               |              |
|                              |                         |               |              |
|                              |                         |               |              |
|                              |                         |               |              |
|                              |                         |               |              |
|                              |                         |               |              |
|                              |                         |               |              |
| Read/write definition        | Port 5: 115200-8-N-     | 1             |              |

图 4.2 设置读写

点击之后会弹出读写 Modbus 从站设备的参数设置界面,设置要读写的 Modbus 从站设备的 ID 为 1,读写类型为读保持寄存器,读写地址从 0 开始,读写数量为 10,如图 4.3 所示。

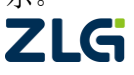

Application Note

# PXB-6030/6030D 快速入门指南

Modbus RTU 与 Modbus TCP 协议转换器

| Slave Defin          | ition ×                                                                                                    |
|----------------------|----------------------------------------------------------------------------------------------------|
| Slave ID:            | 1 ОК                                                                                                    |
| Function:            | 03 Holding Register (4x) V Cancel                                                                                   |
| Address n            | node                                                                                                    |
| Dec                  | OHex                                                                                                    |
| Address:             | 0 PLC address = 40001                                                                                               |
| Quantity:            | 10                                                                                                    |
| View<br>Rows<br>O 10 | ○ 20 ○ 50 ○ 100 ● Fit to Quantity                                                                                   |
| Hide N               | lame Columns                                                                                                    |
| Error Simu           | Ilation<br>esponse Insert CRC/LRC error<br>(Not when using TCP/IP)<br>[ms] Response Delay Return exception 06, Busy |

图 4.3 读写从站设置

| 再点击菜单栏的 | Connection | -> | [Connect] | , | 如图 4.4 所示。 |
|---------|------------|----|-----------|---|------------|
|         |            |    |           | , |            |

| 비 Modbus Poll - | [Mbpoll1]      |                        | – 🗆 X             |
|-----------------|----------------|------------------------|-------------------|
| 👺 File Edit Co  | nnection Setup | Functions Display View | Window Help _ & × |
| D й 🖬 🛃         | Connect        | F3 6 15 16 17 22       | 23   TC 🗵   🤋 🎌   |
| Tx = 0: Err = ( | Disconnect     | F4 1s                  |                   |
| No connectior   | Auto Connect   | >                      |                   |
|                 | Quick Connect  | F5                     |                   |
|                 |                |                        |                   |
| 1               |                |                        |                   |
| 3               |                |                        |                   |
| 4               |                | _                      |                   |
| 5               |                |                        |                   |
| 6               |                |                        |                   |
| 7               |                |                        |                   |
| 8               |                |                        |                   |
| 9               |                |                        |                   |
|                 |                |                        |                   |
|                 |                |                        |                   |
|                 |                |                        |                   |
|                 |                |                        |                   |
|                 |                |                        |                   |
|                 |                |                        |                   |
| Connect         |                | Port 5: 115200-8-N-1   |                   |

图 4.4 连接从站

点击之后会弹出图 4.5 所示的 Modbus 从站设备的通信参数设置界面,选择连接方式为 Modbus TCP/IP, IP 地址填写 PXB-6030/6030D 的 IP 地址,端口号填写【TCP 从站信息】界 面的设置的端口号。注意电脑的网段要与 PXB-6030/6030D 的网段一致。

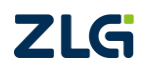

| Connection Setup            |                 | ×                             |
|-----------------------------|-----------------|-------------------------------|
| Connection<br>Modbus TCP/IP | ~               | OK                            |
| Serial Settings             |                 | Cancer                        |
| COM5                        | $\sim$          | Mode                          |
| 115200 Baud $\sim$          |                 | RTU OASCII                    |
| 8 Data bits 🛛 🗸             |                 | Response Timeout<br>1000 [ms] |
| None Parity 🗸               |                 | Delay Between Polls           |
| 1 Stop Bit $\sim$           | Advanced        | 20 [ms]                       |
| Remote Modbus Server        |                 |                               |
| IP Address or Node Name     |                 |                               |
| 192.168.1.136               |                 | ~                             |
| Server Port                 | Connect Timeout | IPv4                          |
| 502                         | 3000 [ms]       | ⊖ IPv6                        |

图 4.5 Modbus TCP 通信参数配置

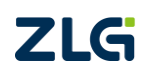

 $\textcircled{\sc condition 0} @2024$  Guangzhou ZHIYUAN Electronics Co., Ltd.

### 5. Modbus RTU 从站配置

打开 Modbus Slave 软件,用电脑模拟一个 Modbus RTU 从站设备,界面如图 5.1 所示。

| Pile     Edit     Connection     Setup     Display     View     Window     Help     _ # ×       D = 1: F = 03     No connection     00000     0     0     1     0     2     0     3     0     0     1     0     2     0     3     0     0     6     0     7     0     8     0     0     0     0     0     0     0     0     0     0     0     0     0     0     0     0     0     0     0     0     0     0     0     0     0     0     0     0     0     0     0     0     0     0     0     0     0     0     0     0     0     0     0     0     0     0     0     0     0     0     0     0     0     0     0     0     0     0     0     0     0     0     0     0     0     0     0     0     0     0     0     0     0     0     0     0     0     0     0     0     0                                                                                                    |
|----------------------------------------------------------------------------------------------------|
| Image: Constraint of the system     Image: Constraint of the system     Image: Constraint of the system <t< td=""></t<> |
| D = 1: F = 03<br>No connection         Name       00000         0       0         1       0         2       0         3       0         4       0         5       0         6       0         7       0         8       0                                                                                                    |
| Name       00000         0       0         1       0         2       0         3       0         4       0         5       0         6       0         7       0         8       0                                                                                                    |
| Name       00000         0       0         1       0         2       0         3       0         4       0         5       0         6       0         7       0         8       0                                                                                                    |
| 0   0     1   0     2   0     3   0     4   0     5   0     6   0     7   0     8   0                                                                                                    |
| 1   0     2   0     3   0     4   0     5   0     6   0     7   0     8   0                                                                                                    |
| 2 0<br>3 0<br>4 0<br>5 0<br>6 0<br>7 0<br>8 0<br>-                                                                                                    |
| 3   0     4   0     5   0     6   0     7   0     8   0                                                                                                    |
| 4       0         5       0         6       0         7       0         8       0                                                                                                    |
| 5 0<br>6 0<br>7 0<br>8 0                                                                                                    |
| 6 0<br>7 0<br>8 0                                                                                                    |
| 7 0<br>8 0                                                                                                    |
| 8 0                                                                                                    |
|                                                                                                    |
| 9 0                                                                                                    |
|                                                                                                    |
|                                                                                                    |
|                                                                                                    |
|                                                                                                    |
|                                                                                                    |
|                                                                                                    |
|                                                                                                    |
| For Help, press F1. Port 28: 115200-8-N-1                                                                                                    |

图 5.1 软件界面

点击菜单栏的【Setup】->【Slave Definition...】,如图 5.2 所示。

| 📓 Modbus Slave - [Mbslav | e1]                         | - 🗆 X     |
|--------------------------|-----------------------------|-----------|
| 👺 File Edit Connection   | Setup Display View Window H | elp _ & × |
| D 🗳 🖬 🚳 🗖 🗏 🗯            | Slave Definition F8         |           |
| ID = 1: F = 03           | Use as Default              |           |
| No connection            | 00000                       |           |
| Name                     | 00000                       |           |
| 1                        | 0                           |           |
| 2                        | 0                           |           |
| 3                        | 0                           |           |
| 4                        | 0                           |           |
| 5                        | 0                           |           |
| 6                        | 0                           |           |
| 7                        | 0                           |           |
| 8                        | 0                           |           |
| 9                        | 0                           |           |
|                          |                             |           |
|                          |                             |           |
|                          |                             |           |
|                          |                             |           |
|                          |                             |           |
|                          |                             |           |
| 1                        |                             |           |
| Setup slave definition   | Port 5: 115200-8-N-         | 1         |

图 5.2 从站设置

点击之后会弹出 Modbus 从站设备的参数设置界面,设置如图 5.3 所示,设置 Modbus 从站设备的 ID 为 1,寄存器类型为保持寄存器。

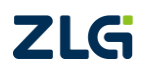

Modbus RTU 与 Modbus TCP 协议转换器

| Slave Defini | ition                                             | × |
|--------------|---------------------------------------------------|---|
| Slave ID:    | 1 ОК                                              |   |
| Function:    | 03 Holding Register (4x) V Cancel                 |   |
| Address m    | node                                              |   |
| Oec          | OHex                                              |   |
| Address:     | 0 PLC address = 40001                             |   |
| Quantity:    | 10                                                |   |
| View         |                                                   |   |
| Rows         |                                                   |   |
| ○10          | ○ 20 ○ 50 ○ 100 ● Fit to Quantity                 |   |
| Hide N       | lame Columns DLC Addresses (Base 1)<br>ss in Cell |   |
| Error Simu   | lation                                            |   |
| Skip re      | esponse Insert CRC/LRC error                      |   |
| 0            | (Not when using TCP/IP)                           |   |
|              | Return exception 06, Busy                         |   |

图 5.3 从站参数设置

再点击菜单栏的【Connection】->【Connect...】,如图 5.4 所示。

| 23 (      | Mod      | bus Sla | ave - | [Mbslav  | e1]     |         |      |            |      | -    |     | Х   |
|-----------|----------|---------|-------|----------|---------|---------|------|------------|------|------|-----|-----|
| 🕎 I       | ile      | Edit    | Cor   | nnection | Setup   | Display | View | Window     | Help |      | - 1 | e × |
| D         | <b>2</b> | 8       | C     | Connec   | t       | F3      | 1    |            |      |      |     |     |
| ID =      | 1: F     | = 03    |       | Disconr  | nect    | F4      |      |            |      |      |     |     |
| No c      | onn      | ectior  |       | Auto Co  | onnect  | >       | ⊢    |            |      | <br> |     | _   |
| <u> -</u> |          | 1       |       | Quick C  | Connect | F5      |      |            |      |      |     |     |
| 0         |          |         | _     |          |         | 0       | -    |            |      |      |     |     |
| 1         |          |         |       |          |         | 0       |      |            |      |      |     |     |
| 2         |          |         |       |          |         | 0       |      |            |      |      |     |     |
| 3         |          |         |       |          |         | 0       |      |            |      |      |     |     |
| 5         |          |         |       |          |         | 0       |      |            |      |      |     |     |
| 6         |          |         |       |          |         | 0       |      |            |      |      |     |     |
| 7         |          |         |       |          |         | 0       |      |            |      |      |     |     |
| 8         |          |         |       |          |         | 0       |      |            |      |      |     |     |
| 9         |          |         |       |          |         | 0       |      |            |      |      |     |     |
|           |          |         |       |          |         |         |      |            |      |      |     |     |
|           |          |         |       |          |         |         |      |            |      |      |     |     |
|           |          |         |       |          |         |         |      |            |      |      |     |     |
|           |          |         |       |          |         |         |      |            |      |      |     |     |
|           |          |         |       |          |         |         |      |            |      |      |     |     |
|           |          |         |       |          |         |         |      |            |      |      |     |     |
|           |          |         |       |          |         |         |      |            |      |      |     |     |
| [         | *        |         |       |          |         |         | D 24 | . 115000 ( |      |      |     |     |

图 5.4 连接从站

点击之后会弹出图 5.5 所示的 Modbus 从站设备的通信参数设置界面, 对应 RTU 通信参数我们设置为与 PXB-6030/6030D 的一致。COM 端口选择 USB 转 RS485 转换器所在的端口。

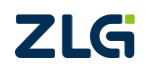

Modbus RTU 与 Modbus TCP 协议转换器

| Connection Setup                             |                          | × |
|----------------------------------------------|--------------------------|---|
| Connection<br>Serial Port<br>Serial Settings | ~ Car                    | K |
| USB-SERIAL CH34                              | 0 (COM4)                 |   |
| 115200 Baud ∨                                | Mode<br>RTU \(O) ASCII   |   |
| 8 Data bits $\sim$                           | Flow Control             |   |
| None Parity 🗸 🗸                              | DSR CTS RTS Toggle       |   |
| 1 Stop Bit V                                 | 0 [ms] RTS disable delay |   |
| TCP/IP Server                                |                          |   |
| IP Address                                   | Port                     |   |
| 192.168.1.10                                 | ~ 502                    |   |
| Any Address                                  | IPv4                     |   |
| ✓ Ignore Unit ID                             | O IPv6                   |   |
|                                              |                          |   |

图 5.5 从站通信参数设置

点击【OK】即可通过 USB 转 RS485 转换器监测 Modbus slave 软件模拟的 Modbus RTU 从站设备。

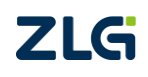

 $\textcircled{\sc c}2024$  Guangzhou ZHIYUAN Electronics Co., Ltd.

Modbus RTU 与 Modbus TCP 协议转换器

### 6. 效果演示

#### 6.1 Modbus TCP 转换为 Modbus RTU

在 Modbus Poll 软件上双击 0 地址的保持寄存器,向 Modbus TCP 从站的 0 地址写入 0x1122,如图 6.1 所示。

| Nod            | bus Poll - [N             | 1bpoll1 | ]             |                    |             |       |              |            | -    |              | ]         | $\times$ |
|----------------|---------------------------|---------|---------------|--------------------|-------------|-------|--------------|------------|------|--------------|-----------|----------|
| 🛒 <u>F</u> ile | <u>E</u> dit <u>C</u> onr | ection  | <u>S</u> etup | F <u>u</u> nctions | <u>D</u> is | play  | <u>V</u> iew | <u>W</u> i | ndow | <u>H</u> elp | -         | 8 ×      |
| 🗅 😅            | 🛛 🖨   🗙                   |         | 5.0.          | ∏ <b>05 0</b>      | 615         | 16    | 17 22        | 23         | ТС 🛿 | 2   <b>%</b> | <b>\?</b> |          |
| Tx = 63:       | Err = 0: ID               | = 1: F  | = 03: S       | R = 1000           | ms          |       |              |            |      |              |           |          |
|                |                           |         |               |                    |             |       |              |            |      |              |           |          |
|                | Alias                     |         | 0000          | 0                  |             |       |              |            |      |              |           |          |
| 0              |                           |         | 0x112         | 2                  |             |       |              |            |      |              |           |          |
| 1              |                           |         |               | 0                  |             |       |              |            |      |              |           |          |
| 2              |                           |         |               | 0                  |             |       |              |            |      |              |           |          |
| 3              |                           |         |               | 0                  |             |       |              |            |      |              |           |          |
| 4              |                           |         |               | 0                  |             |       |              |            |      |              |           |          |
| 5              |                           |         |               | 0                  |             |       |              |            |      |              |           |          |
| 6              |                           |         |               | 0                  |             |       |              |            |      |              |           |          |
| 7              |                           |         |               | 0                  |             |       |              |            |      |              |           |          |
| 8              |                           |         |               | 0                  |             |       |              |            |      |              |           |          |
| 9              |                           |         |               | o                  |             |       |              |            |      |              |           |          |
|                |                           |         |               |                    |             |       |              |            |      |              |           |          |
|                |                           |         |               |                    |             |       |              |            |      |              |           |          |
|                |                           |         |               |                    |             |       |              |            |      |              |           |          |
|                |                           |         |               |                    |             |       |              |            |      |              |           |          |
|                |                           |         |               |                    |             |       |              |            |      |              |           |          |
|                |                           |         |               |                    |             |       |              |            |      |              |           |          |
|                |                           |         |               |                    |             |       |              |            |      |              |           |          |
| For Help.      | press F1.                 |         |               | [192,168.]         | 1.1361      | : 502 | 2            |            |      |              |           |          |

#### 图 6.1 改变寄存器数值

可观测到对应 Modbus RTU 从站对应地址的寄存器数值变化如图 6.2 所示。

| 23   | Mod          | bus S        | lave -       | [Mbslave | e1]           |                 |              |                |              | - | ×     |
|------|--------------|--------------|--------------|----------|---------------|-----------------|--------------|----------------|--------------|---|-------|
| 2    | <u>F</u> ile | <u>E</u> dit | <u>C</u> onr | nection  | <u>S</u> etup | <u>D</u> isplay | <u>V</u> iew | <u>W</u> indow | <u>H</u> elp |   | - 8 > |
| Ľ    | ) 🖻          | R é          | 3   🗂        | <u>.</u> | <b>? )</b>    | ?               |              |                |              |   |       |
| ID : | = 1: F       | = 03         |              |          |               |                 |              |                |              |   |       |
|      |              | 1            | Name         |          | 0000          | 00              |              |                |              |   | <br>  |
| 0    |              |              |              |          | 0x112         | 22              |              |                |              |   |       |
| 1    |              |              |              |          |               | 0               |              |                |              |   |       |
| 2    |              |              |              |          |               | 0               |              |                |              |   |       |
| 3    |              |              |              |          |               | 0               |              |                |              |   |       |
| 4    |              |              |              |          |               | 0               |              |                |              |   |       |
| 5    |              |              |              |          |               | 0               |              |                |              |   |       |
| 6    |              |              |              |          |               | 0               |              |                |              |   |       |
| 7    |              |              |              |          |               | 0               |              |                |              |   |       |
| 8    |              |              |              |          |               | 0               |              |                |              |   |       |
| 9    |              |              |              |          |               | 0               |              |                |              |   |       |
|      |              |              |              |          |               |                 |              |                |              |   |       |
|      |              |              |              |          |               |                 |              |                |              |   |       |
|      |              |              |              |          |               |                 |              |                |              |   |       |
|      |              |              |              |          |               |                 |              |                |              |   |       |
|      |              |              |              |          |               |                 |              |                |              |   |       |
|      |              |              |              |          |               |                 |              |                |              |   |       |
| For  | Help,        | press        | F1.          |          |               | Port 15:        | 115200       | -8-N-1         |              |   |       |

图 6.2 Modbus RTU 从站寄存器数值变化

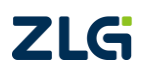

Modbus RTU 与 Modbus TCP 协议转换器

#### 6.2 Modbus RTU 转换为 Modbus TCP

在 Modbus Slave 软件上双击 1 地址的保持寄存器,写入 0x3344,如图 6.3 所示。

| 23      | Modbus    | Slave -                     | (Mbslaw | -11           |          |        |         |      | _ | Π | X     |
|---------|-----------|-----------------------------|---------|---------------|----------|--------|---------|------|---|---|-------|
| <b></b> | cla r-    | la Carro                    | unitar  | Cathor        | Disalari | Marc   | Min dam | Uale |   |   |       |
|         |           | int <u>C</u> onr<br>/⊒⊾ I⊫= |         | <u>S</u> etup |          | view   | window  | Help |   |   | - 6 X |
|         |           |                             |         | יצן           | ۲.       |        |         |      |   |   |       |
| = UI    | = 1: F =  | 03                          |         |               |          |        |         |      |   |   |       |
|         |           | Name                        |         | 0000          | 00       |        |         |      |   |   |       |
| 0       |           |                             |         | 0x112         | 22       |        |         |      |   |   |       |
| 1       |           |                             |         | 0x334         | 44       |        |         |      |   |   |       |
| 2       |           |                             |         |               | 0        |        |         |      |   |   |       |
| 3       |           |                             |         |               | 0        |        |         |      |   |   |       |
| 4       |           |                             |         |               | 0        |        |         |      |   |   |       |
| 5       |           |                             |         |               | 0        |        |         |      |   |   |       |
| 6       |           |                             |         |               | 0        |        |         |      |   |   |       |
| 7       |           |                             |         |               | 0        |        |         |      |   |   |       |
| 8       |           |                             |         |               | 0        |        |         |      |   |   |       |
| 9       |           |                             |         |               | 0        |        |         |      |   |   |       |
|         |           |                             |         |               |          |        |         |      |   |   |       |
|         |           |                             |         |               |          |        |         |      |   |   |       |
|         |           |                             |         |               |          |        |         |      |   |   |       |
|         |           |                             |         |               |          |        |         |      |   |   |       |
|         |           |                             |         |               |          |        |         |      |   |   |       |
|         |           |                             |         |               |          |        |         |      |   |   |       |
|         |           |                             |         |               |          |        |         |      |   |   |       |
| For     | Help, pre | ess F1.                     |         |               | Port 15: | 115200 | -8-N-1  |      |   | _ |       |

图 6.3 改变寄存器数值

Modbus TCP 主站可观测到对应 Modbus RTU 从站对应地址的寄存器数值,如图 6.4 所示。

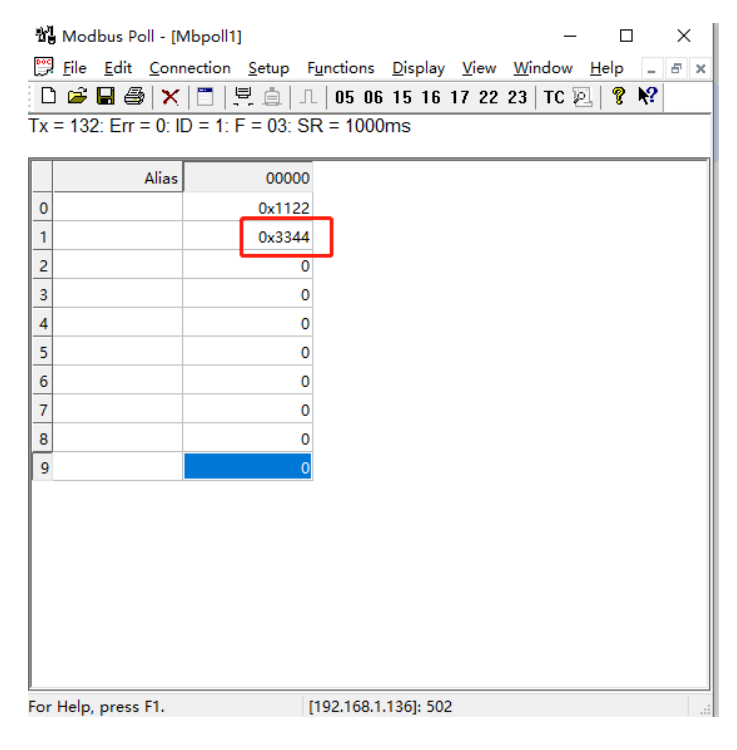

图 6.4 寄存器数值变化

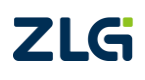

#### 7. 参考资料

《PXB-60xx 系列协议转换器用户手册》、《PXB-60xxD 系列协议转换器用户手册》

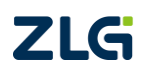

 $\textcircled{\sc c}2024$  Guangzhou ZHIYUAN Electronics Co., Ltd.

#### 8. 免责声明

本着为用户提供更好服务的原则,广州致远电子股份有限公司(下称"致远电子")在 本手册中将尽可能地为用户呈现详实、准确的产品信息。但介于本手册的内容具有一定的时 效性,致远电子不能完全保证该文档在任何时段的时效性与适用性。致远电子有权在没有通 知的情况下对本手册上的内容进行更新,恕不另行通知。为了得到最新版本的信息,请尊敬 的用户定时访问致远电子官方网站或者与致远电子工作人员联系。感谢您的包容与支持!

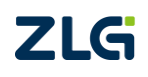

诚信共赢,持续学习,客户为先,专业专注,只做第一

广州致远电子股份有限公司 www.zlg.cn

欢迎拨打全国服务热线 400-888-4005

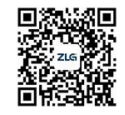